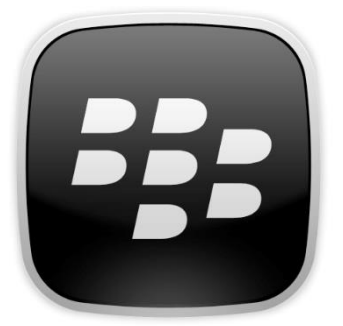

## ActiveSync Configuration Blackberry 10

- If the blackberry was already activated with another email, go to Settings > Security and privacy > Security Wipe. Type "blackberry" in the empty field at the bottom, then click "Delete Data".
- 2) On the home screen, swipe down and select Settings.
- 3) Select Accounts
- 4) Scroll down and select Advanced (Button in the bottom center of the screen with horizontal lines and dots)
- 5) Click on Microsoft Exchange Active Sync
- 6) Give your ActiveSync a name in the **Description** field.
- 7) Type "Garda" in the empty **Domain** field.
- 8) Enter the username used to log into Outlook Web Access in the Username field.
- 9) Enter the email address in the Email Address field.
- **10)** Enter the password used to log into Outlook Web Access in the **Password** field.
- 11) Enter "owa.garda.com" in the Server Address field.
- 12) Leave all fields by default. Click done.
- **13)** Wait about 20-40 minutes for your Blackberry to start synching.